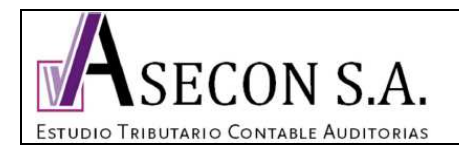

1/7

El objeto del presente instructivo es guiar al usuario en el pago del Formulario 29, através del portal del Servicio de Impuestos Internos de La República de Chile.

Algunos conceptos a saber:

- Los contribuyentes que <u>no</u> estén acogidos a la facturación electrónica, deben pagar el Formulario 29 a más tardar el día 12 de cada mes, si este cayera día inhabil, podrá efectuarse al día habil siguiente.

- Los contribuyentes que acogidos a la facturación electrónica, deben pagar el Formulario 29 a más tardar el día 20 de cada mes, si este cayera día inhabil, podrá efectuarse al día habil siguiente.

- Asecon S.A. ha sido contratado por el contribuyente para realizar el proceso contable, remunerativo y tributario de la organización, y su responsabilidad llega hasta el envío de la información a los portales correspondientes para que porteriormente el contribuyente efectue el pago. Si por algún motivo de carácter informático, la información se borrase de los portales, el contribuyente deberá llamar al servicio contable dentro de los horarios de atención, para así nosotros grabar nuevamente la información.

- En fecha cercana al vencimiento, el contribuyente recibirá un correo electrónico de Asecon S.A. con los valores que debe pagar en cada portal, el que deberá ser corroborado por el contribuyente al momento del pago, verificando que dicho monto corresponda con la información grabada.

- Se recomienda imprimir este manual antes de efectuar la operación.

### Prodedimiento de pago vía PEL (pago electrónico en línea)

1. Desactivar el bloqueador de ventanas emergentes.

En el explorador de Windows Internet Explorer ingresar a: Herramientas - Opciones de Internet - Privacidad - al pie de la pestaña sacar el ticket de la casilla "activar el bloqueador de ventanas emergentes" - Aplicar - Aceptar

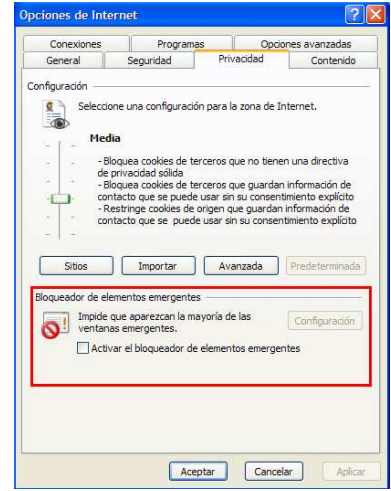

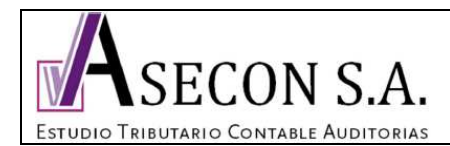

2/7

En el explorador de Mosilla Firefox ingresar a: Herramientas - Opciones - Contenido - sacar el ticket de la casilla "bloquear ventanas emergentes" - Aceptar.

| pciones     |                                      |                    |              |                     |           |                |                  |
|-------------|--------------------------------------|--------------------|--------------|---------------------|-----------|----------------|------------------|
| General     | Pestañas                             | 页<br>Contenido     | Aplicaciones | Privacidad          | Seguridad | Sync Sync      | Avanzad          |
| Bloqu       | uear ventana                         | s emergentes       |              |                     |           | Excep          | ciones           |
| Carg        | ar įmágenes<br>ar <u>J</u> avaScript | automáticamer<br>t | ite          |                     |           | E <u>x</u> cep | nzado            |
| Fuentes (   | & Colores                            |                    |              |                     |           |                |                  |
| Fuente p    | or <u>d</u> efecto:                  | Times New Ro       | man          | <u>▼</u> <u>T</u> a | imaño: 16 |                | anzado<br>plores |
| Idiomas     |                                      |                    |              |                     |           |                |                  |
| Elija su id | ioma preferid                        | lo para mostra     | páginas Web. |                     |           | Sele           | cci <u>o</u> nar |
|             |                                      |                    |              |                     |           |                |                  |
|             |                                      |                    |              | Aceptar             | Cance     | lar            | Ay <u>u</u> da   |

# 2. Ingresar a <u>www.sii.cl</u>

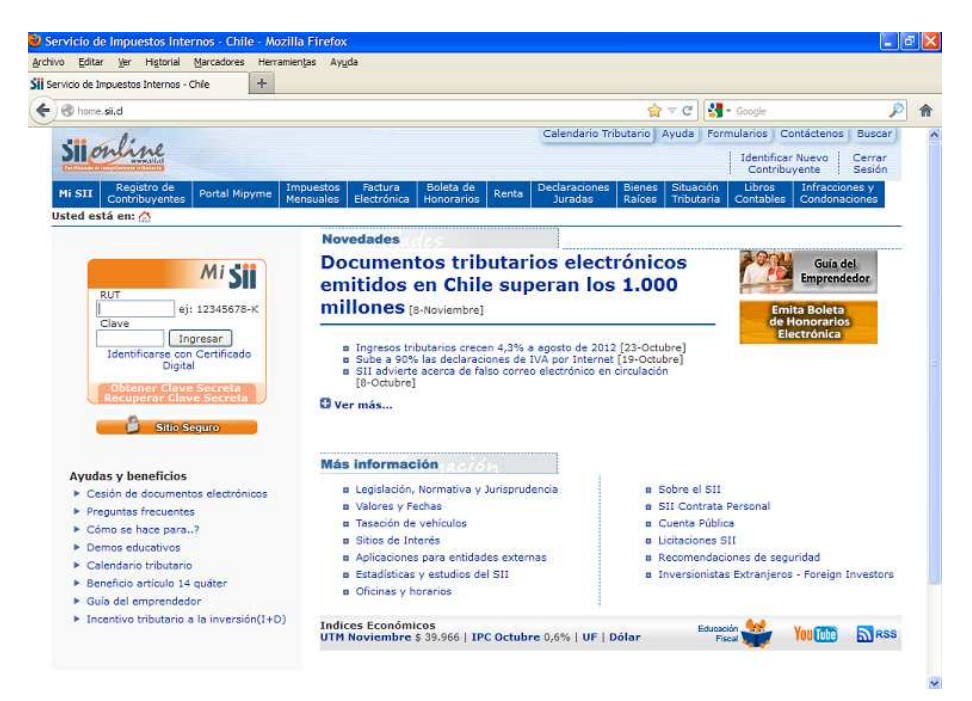

Av. Apoquindo 6410 / Oficina 503 / Las Condes / Teléfono: 951 9191 – 951 9192 / info@aseconsa.com www.aseconsa.com Santiago de Chile

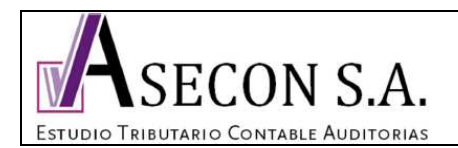

3. En el cuadraro de identificación ingresar el RUT y clave del contribuyente, y luego ingresar.

|            | MiSI                           |
|------------|--------------------------------|
| RUT        | еј: 12345678-К                 |
| Clave      | Ingresar                       |
| Identifica | rse con Certificado<br>Digital |
| Recuper    | Clave Secreta                  |

4. Posar el mouse sin apretar el botón izquierdo sobre "Impuestos Mensuales" y arrastrar hasta "Declarar y pagar (F29 y F50)", sobre este último apretar el botón izquierdo del mouse.

| MiSII - Mozilla Firefox<br>thivo Editar War Historial Marca | dores Herr | amientas Avu                   | ida                    |                    |                   |                           |                          |                  |                         |
|-------------------------------------------------------------|------------|--------------------------------|------------------------|--------------------|-------------------|---------------------------|--------------------------|------------------|-------------------------|
| MISII                                                       | +          | umengas Ayg                    | 00                     |                    |                   |                           |                          |                  |                         |
| +) A https://misii. <b>sii.d</b> /cgi_misii/siihome         | s.cgi      |                                |                        |                    |                   |                           |                          | ť.               | 7 T C 🚼                 |
|                                                             |            |                                |                        |                    |                   |                           | Calendario Tri           | butario          | Ayuda Forn              |
| Silonine                                                    |            |                                |                        |                    | ι                 | J <mark>ltima vi</mark> s | sita 10/11/2012,         | a las 11:        | :01:19 horas            |
| Mi SII Registro de<br>Contribuyentes Port                   | al Mipyme  | Impuestos<br>Mensuales         | Factura<br>Electrónica | Bole<br>Hone       | eta de<br>prarios | Renta                     | Declaraciones<br>Juradas | Bienes<br>Raíces | Situación<br>Tributaria |
| Usted está en: 🗥 > Mi SII                                   |            | Declaracione                   | s mensuales            | (F29               | Declar            | ar y pag                  | ar (F29 y F50)           |                  | 1 - We'r Me Boern 1279  |
| M Datos Personales                                          |            | Consulta v s                   | equimiento a           |                    | Declar            | ar F29 si                 | in movimiento            |                  |                         |
|                                                             | 50         | declaracione                   | s (F29 y F50)          |                    | (F29 y            | pr o rect<br>F50)         | ificar declaración       | es s             | y Sucursale             |
| Rut                                                         | :          | Solicitud Dev<br>Exportador (  | volución IVA<br>F3600) |                    | Declar            | ar F29 pi                 | ropuesto para            |                  |                         |
| Nombre/Razon Social                                         |            | Otras aplicad                  | ciones                 | 6                  | contrit           | ouventes                  | acogidos al 14 1         | ER               |                         |
| Email                                                       | :          | Información<br>y F3600)        | y ayuda (F29           | , F50 ,            | F50)              | ar y Pag                  | ar por Caja (F29         | y                |                         |
| N Página Principal                                          | м          | ICTT                           |                        |                    | 121               |                           |                          |                  |                         |
| As Mileformentés Tellesteri                                 | -          | 1311                           |                        |                    |                   |                           |                          |                  |                         |
| Sa Mil Información Inbutari                                 | a          |                                |                        |                    |                   |                           |                          |                  |                         |
| <ul> <li>Mis Datos</li> </ul>                               |            |                                |                        |                    |                   |                           |                          |                  |                         |
| Mis Características                                         | Mis        | SII es la pue<br>ción podrá ac | rta de entrac          | ia a la<br>lora fá | a Oficin          | a Virtual                 | l del SII en Inte        | rnet. A          | través de est           |
| <ul> <li>Mi Situación tributaria</li> </ul>                 | op         | cion podra ac                  | ceder, de mar          | iera ta            | icii y sir        | nple, a to                | oda su informació        | on tributa       | 36131                   |

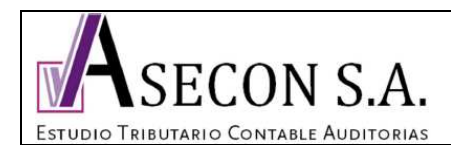

5. Ingresar a "Formulario en pantalla"

| Visor            | Contri               | buye        | nte Mo                                                        | zilla Firefo                                                                        | x                               |                |                                                     |                       |
|------------------|----------------------|-------------|---------------------------------------------------------------|-------------------------------------------------------------------------------------|---------------------------------|----------------|-----------------------------------------------------|-----------------------|
| chivo            | <u>E</u> ditar       | <u>V</u> er | Hi <u>s</u> torial                                            | <u>M</u> arcadores                                                                  | Herramien <u>t</u> as           | Ay <u>u</u> da |                                                     |                       |
| ) Visor (        | Contribuy            | ente.       |                                                               |                                                                                     | +                               |                |                                                     |                       |
| F) 🛾             | https://             | www.        | sii.cl/cgi_SI                                                 | CON/CONMN                                                                           | F_Menu.cgi?USU/                 | ARIO=0         |                                                     |                       |
| 511              | on                   | i,          | A.SIL.CI                                                      |                                                                                     | Rut Contribu                    | yente:         |                                                     | Autoriz               |
| lesum<br>lesumer | en<br>en<br>i Global | ento trib   | Declar<br>Formula<br>Softwar<br>Sin Mov<br>Formula<br>General | ar por<br>ario en pantall.<br>E<br><u>rimiento</u><br>ario Propuesto<br>Cupón de Pa | <u>para 14 TER</u><br><u>90</u> |                | Consultar<br>Estado de la Declara<br>Notificaciones | ción Consu<br>Ver Dec |
|                  |                      |             |                                                               |                                                                                     | Rut                             |                | Resumen Cor                                         | ntribuyente           |
|                  |                      |             |                                                               |                                                                                     |                                 |                |                                                     |                       |

6. Período a declarar debe indicar el mes inmediatamente anterior a la fecha en que se está pagando. Click en Aceptar.

| Visor Contribuy                           | vente Mozilla Firel                                                                                            | fox                           |                                                        |                           |
|-------------------------------------------|----------------------------------------------------------------------------------------------------|-------------------------------|--------------------------------------------------------|---------------------------|
| <u>A</u> rchivo <u>E</u> ditar <u>V</u> e | r Hi <u>s</u> torial <u>M</u> arcadore                                                                         | es Herramien <u>t</u> as      | Ayuda                                                  |                           |
| ] Visor Contribuyente                     | 2.                                                                                                    | +                             |                                                        |                           |
| + https://www                             | w. <b>sii.d</b> /cgi_SIDCON/CONM                                                                               | INF_Menu.cgi?USUAF            | RIO=0                                                  |                           |
| Silonli                                   | Me                                                                                                    | Rut Contribuy                 | yente:                                                 | Autorizado:               |
| Resumen Global                            | Declarar por<br>Formulario en panta<br>Software<br>Sin Movimiento<br>Formulario Propuest<br>Generar Cupón de F | ulla<br>o para 14 TER<br>Pago | Consultar<br>Estado de la Declaració<br>Notificaciones | n <u>Ver Declaracione</u> |
| Rut Contribuyente                         |                                                                                                    |                               |                                                        | Hecho Por:                |

#### DECLARAR IMPUESTO MENSUAL POR FORMULARIO ELECTR

En esta opción podrá realizar la Declaración Mensual y Pago Simultáneo de Impuestos (IVA) además de la Declarac un formulario electrónico en pantalla.

Para continuar, complete la siguiente información:

| Descripción                   | Valor                |
|-------------------------------|----------------------|
| Formulario que desea declarar | 29 💌                 |
| Período a Declarar            | Octubre 🖌 2012 💌     |
| Tipo de Declaración           | DECLARACION COMPLETA |

Aceptar

Av. Apoquindo 6410 / Oficina 503 / Las Condes / Teléfono: 951 9191 – 951 9192 / info@aseconsa.com www.aseconsa.com Santiago de Chile

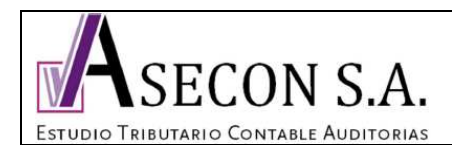

5/7

7. Ingresar a "Ver datos guardados"

| Visor Contribuyente |                                                                                                    |                        |                                                         |                                                         |
|---------------------|----------------------------------------------------------------------------------------------------|------------------------|---------------------------------------------------------|---------------------------------------------------------|
| A https://www       | ••<br>••. <b>sii.d</b> /cgi_SIDCON/CONMN                                                                            | F_Menu.cgi?USUARIO=0   |                                                         | _<br>ি ⊽ C                                              |
| ionli               | ne                                                                                                    | Rut Contribuyente:     |                                                         | Autorizado:                                             |
| ssumen Global       | Declarar por<br>Formulario en pantalli<br>Software<br>Sin Movimiento<br>Formulario Propuesto<br>Generar Cupón de Pa | 9<br>Dara 14 TER<br>22 | Consultar<br>Estado de la Declaración<br>Notificaciones | Consultas de Terceros<br>Ver Declaraciones por Terceros |
| ut Contribuyente    | 1                                                                                                    |                        |                                                         | Hecho Por:                                              |

penduo indutano Octubre de 2012 , se nan detectado datos previamente guardados que puede dunizar par

Si desea revisar la información guardada seleccione la opción "Ver datos guardados". Si no desea utilizar la información guardada e ingresar nuevos datos, seleccione "Ingresar nueva declaración".

Seleccione "Consultar estado" si desea ver detalles de los datos existentes para el período señalado.

| Ver datos guardados | Ingresar nueva declaración | Consultar estado |
|---------------------|----------------------------|------------------|
| <u> </u>            | <u> </u>                   |                  |

8. Se desplegará el formulario 29 completo, debe bajar hasta el final e ingresar a "Validar formulario"

| 105 | Total Determinado                                                             |     |            |                                   | 547   | 951402 =  |
|-----|-------------------------------------------------------------------------------|-----|------------|-----------------------------------|-------|-----------|
|     |                                                                               |     |            |                                   |       |           |
| 106 | Remanente Crédito por Sistemas<br>Solares Térmicos, Ley 20.365                | 728 |            |                                   |       |           |
| 107 | Remanente periodo siguiente<br>Patente Aguas. Ley 20.017/05                   | 707 |            | TOTAL A PAGAR EN PLAZO            | 91    | 951402 =  |
| 108 | Remanente Cotización Adicional<br>Ley 18.566/86(tasa Art.14 DL<br>825/74)     | 73  | 112        | Más IPC<br>Más Intereses y multas | 92    | +         |
| 109 | Remanente Crédito Especial<br>Empresas Constructoras                          | 130 | 114        | TOTAL A PAGAR CON<br>RECARGO      | 94    | [         |
| 110 | Remanente Recuperación de<br>Peajes Transportistas Pasajeros<br>Ley 19.764/01 | 591 |            |                                   |       |           |
|     | Validar Formulario                                                            |     | Guardar Da | tos                               | ar Fo | ormulario |

9. luego aparecerá una ventana donde dice que no se encontraron errores aritméticos, se debe presionar "Aceptar"

| La declaración F29 no tien  | e errores lógicos ni aritméticos,    |
|-----------------------------|--------------------------------------|
| por lo que se encuentra er  | n condiciones de ser enviada al SII. |
| Para enviar la declaración  | seleccione el botón Aceptar,         |
| para volver al Formulario 2 | 29 seleccione el botón Cancelar.     |
|                             | Aceptar Cancelar                     |

Av. Apoquindo 6410 / Oficina 503 / Las Condes / Teléfono: 951 9191 – 951 9192 / info@aseconsa.com www.aseconsa.com Santiago de Chile

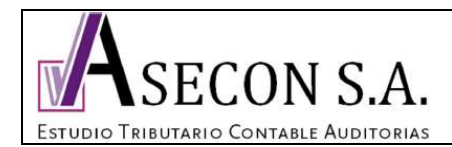

# 10. Confirmar que el valor corresponda al monto enviado y oprimir "Continuar"

| <u>A</u> rchivo | Editar               | <u>V</u> er    | Hi <u>s</u> torial                                              | <u>M</u> arcadores                                                      | Herramien <u>t</u> as | Ay <u>u</u> da                       |                                                  |                          |
|-----------------|----------------------|----------------|-----------------------------------------------------------------|-------------------------------------------------------------------------|-----------------------|--------------------------------------|--------------------------------------------------|--------------------------|
| 🔛 Visor (       | Contribuy            | ente.          |                                                                 | 1                                                                       | +                     |                                      |                                                  |                          |
| <b>(</b>        | https://             | www.sii        | .cl/cgi_SIC                                                     | CON/CONMNF                                                              | _Menu.cgi?USU         | ARIO=0                               |                                                  |                          |
| Resumer         | en<br>n Global       |                | Declari<br>Formula<br>Software<br>Sin Mov<br>Formula<br>Generar | ar por<br>rio en pantalla<br>imiento<br>rio Propuesto p<br>Cupón de Pag | Rut Contribu          | iyente:                              | Consultar<br>Estado de la Deda<br>Notificaciones | ración                   |
| R               | ut Contrib           | ouyente        |                                                                 |                                                                         |                       |                                      |                                                  | ŀ                        |
| Lo<br>To        | s datos<br>tal a Pa  | ingres<br>gar. | ados er                                                         | n el Formula                                                            | LOS<br>rio generan u  | <b>DATOS INGF</b><br>n Pago. A co    | RESADOS EN E<br>ntinuación se m                  | L FORMULI<br>uestran los |
| Lo              | os anteo             | eden           | tes para                                                        | el Pago so                                                              | on:                   |                                      |                                                  |                          |
|                 | Formu                | lario          | P                                                               | eríodo                                                                  | Total a               | a Pagar Den                          | tro del Plazo                                    | IPC (+                   |
| 2               | 9                    |                | Octub                                                           | re 2012                                                                 | 951.402               |                                      |                                                  | 0                        |
| Pa<br>pa        | ara conc<br>Igo disp | retar o        | ue la de<br>en Inter                                            | claración se<br>net                                                     | TOTAL .               | <b>A PAGAR (=)</b><br>el Servicio, c | lebe efectuar el                                 | 951.402<br>pago corres   |
|                 |                      |                |                                                                 |                                                                         |                       |                                      |                                                  | minuar                   |

11. Aparecerán las opciones de pago PEL y PEC, oprimir "Pagar con PEL"

|                      | <mark>r Historial M</mark> arcador                                                     | as Herramien <u>t</u> as Ay <u>u</u> da    |                                                                                          |                                        |
|----------------------|----------------------------------------------------------------------------------------|--------------------------------------------|------------------------------------------------------------------------------------------|----------------------------------------|
| ) Visor Contribuyent | e.                                                                                     | +                                          |                                                                                          |                                        |
| ) A https://www      | w. <b>sii.d</b> /cgi_SIDCON/CON                                                        | INF_Menu.cgi?USUARIO=0                     | ☆ ▼ C 🕄                                                                                  | ▼ Google                               |
| Silonli              | ne                                                                                     | Rut Contribuyente:                         | Autorizado:                                                                              | Ce                                     |
| esumen Global        | Declarar por<br>Formulario en pant<br>Software<br>Sin Movimiento<br>Formulario Propues | Ula Estado :<br>Notifica<br>to para 14 TER | Itar Consultas de Terceros<br>de la Declaración Ver Declaraciones cor Terceros<br>ciones | Ingreso<br><u>Corregir</u><br>Consults |
|                      | Generar Cupon de                                                                       | 2820                                       | U                                                                                        | Iltima visita 10/11/201.               |
| Rut Contribuye       | nte                                                                                    |                                            | Hecho Por:                                                                               | l,                                     |
|                      |                                                                                        |                                            | OPCIONES DE PAGO                                                                         |                                        |
|                      |                                                                                        | Seleccione el medio de pago con el o       | cual concretará el pago del (o los) formulario(s) asociado(<br>Pago Convenio en Cuento   | s).<br>a Corriente (PFC                |
|                      | Pago Fléc                                                                              | Seleccione el medio de pago con el o       | cual concretará el pago del (o los) formulario(s) asociado(<br>Pago Convenio en Cuenta   | s).<br>a Corriente (PEC                |

Av. Apoquindo 6410 / Oficina 503 / Las Condes / Teléfono: 951 9191 – 951 9192 / info@aseconsa.com www.aseconsa.com Santiago de Chile

Pagar con PEC

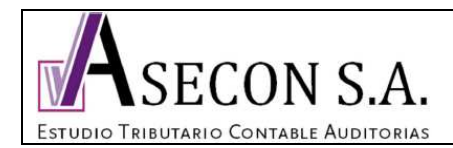

12. Seleccionar el banco, y continuar las instrucciones de cada institución financiera.

#### Home | Menú

Página Segura

### PAGO EN LINEA DE IVA

En esta página Usted encontrará funcionalidades e información relacionada con el pago. Usted puede cargar directamente su pago, con su Tarjeta de Crédito o cuenta corriente. Elija la Institución Financiera por la cual desea pagar, ingresar al sitio Web de ésta y en ella deberá ingresar los datos que se soliciten de su tarjeta, o bien, su clave secreta bancaria. El monto será cargado inmediatamente y el proceso finaliza cuando se emite un Certificado de pago.

| Monto a Cancelar : | \$ 951.402 |
|--------------------|------------|
|--------------------|------------|

Seleccione la Institución Financiera habilitada para el pago con la cual desea cancelar, con cargo a su cuenta bancaria o tarjeta de crédito.

| 🔬 BancoEstado | BCi                             | BANC                     |
|---------------|---------------------------------|--------------------------|
| Scotlabank    | Banco de Chile<br>bancochile.cl | Santander<br>PAGA AQUÍ 🔊 |
|               | BANCO                           | BANCO Security           |

Una vez pagado debe aparecer el comprobante, y en consultar estado de declaración estarán disponibles los certificados del SII. Para poder realizar el pago, la cuenta debe contar con el saldo disponible.